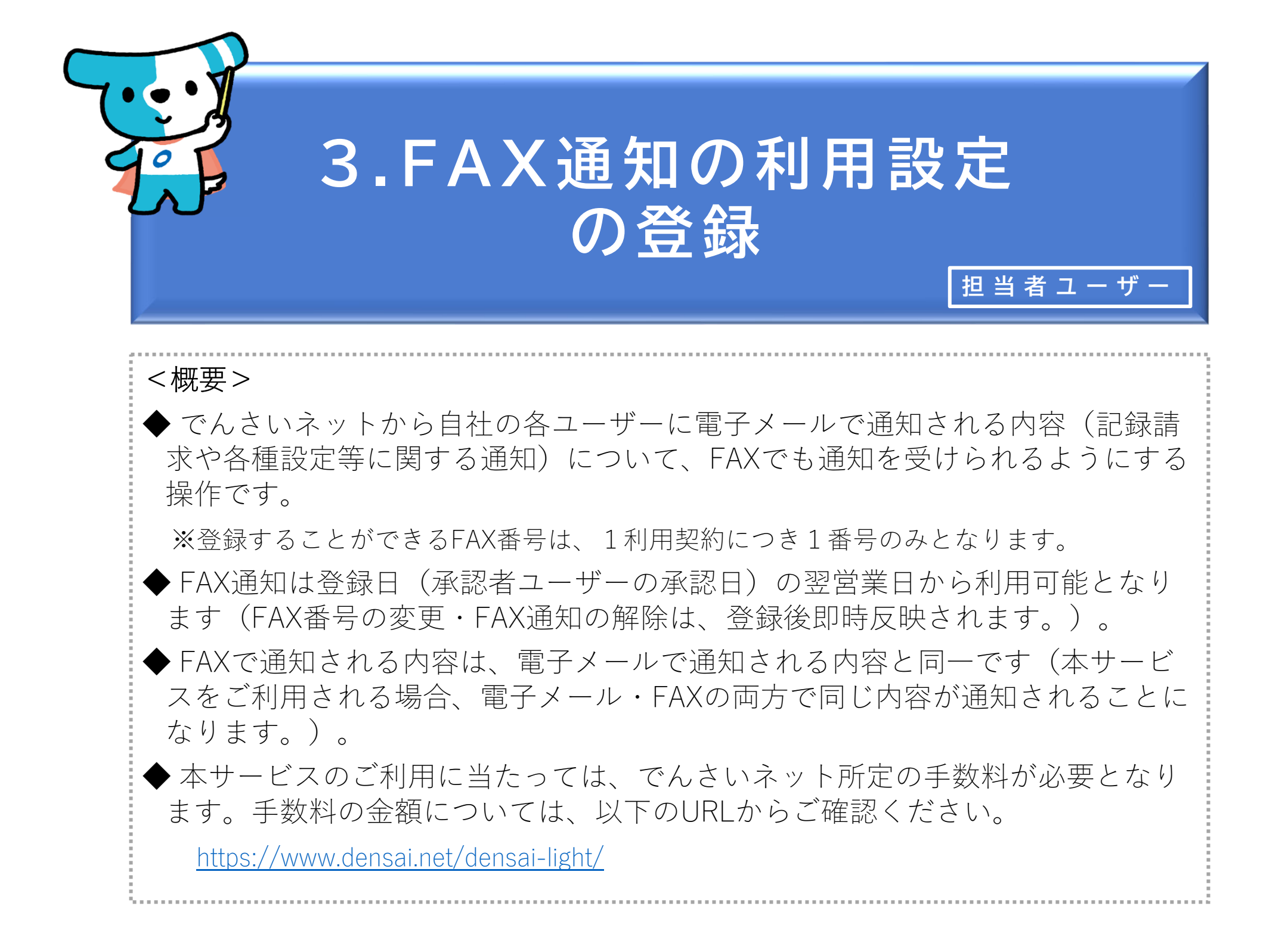

| でんさいライト ジャンジャン *= ユーヘ (図) RTantoll 前回ログイン日時: 2024/05/22 22:26 [+ ログアウ] |                     |   |                  |     |
|------------------------------------------------------------------------|---------------------|---|------------------|-----|
|                                                                        |                     |   |                  | ヘルプ |
|                                                                        |                     |   |                  |     |
|                                                                        | 各種お申込み              |   | 債権管理             |     |
|                                                                        | でんさいで支払う(発生)        | > | でんさい取引を承諾/拒否する   | >   |
|                                                                        | でんさいを譲渡する           | > | でんさいの内容を確認する(開示) | >   |
|                                                                        | でんさいを割引に出す          | > | 支払予定を確認する        | >   |
|                                                                        | その他(でんさいの取消・内容の変更等) | > | 入金予定を確認する        | >   |
|                                                                        |                     |   |                  |     |
|                                                                        | お申込内容管理             |   | 各種設定             |     |
|                                                                        | 取引状況を確認する           | > | 利用者の情報を確認する      | >   |
|                                                                        | 割引申込状況を確認する         | > | ユーザーの情報を確認する     | >   |
|                                                                        | 予約申込を取りやめる          | > | 通知情報を確認する        | •   |
|                                                                        |                     |   | 取引制限を設定する        | >   |
|                                                                        |                     |   | 相手先を登録する         |     |
|                                                                        |                     |   | 残高証明書発行の手続き      | >   |
|                                                                        |                     |   | FAXサービスの手続き      | >   |
|                                                                        |                     |   | 各種設定状況を確認する      | >   |
|                                                                        |                     |   |                  |     |
|                                                                        |                     |   |                  |     |

## 操作ガイドはこちら🖸

各種手続き書類はこちらび お問合せ電話番号:0120-1234-5678 お問合せ受付時間:月曜日~金曜日(祝日及び12/31~1/3を除く) 9:00~17:00 システム利用可能時間:月曜日~金曜日(祝日及び12/31~1/3を除く) 8:00~19:00

Copyright © densai.net All Rights Reserved.

## 担当者ユーザーがでんさいライトにログイン後、 トップ画面の「FAXサービスの手続き」のボタ ンをクリックします。

| 前回ログイン日時:<br>2024/05/22 22:26 [→ ログアウト] | ② 現在のFAX番号の設定状況が表示されますので、<br>FAX番号を新たに登録する場合は、「登録」の<br>ボタンをクリックします。                                                                                                    |
|-----------------------------------------|----------------------------------------------------------------------------------------------------|
| <br>₩                                   | <ul> <li>Point Point P</li></ul> |
|                                         | 設留ちが扱いされよりのし、FAX通知を解除り<br>る場合は「解除」、FAX番号を変更する場合は<br>「変更」のボタンをクリックします。<br>でんさいライトデ (#164) メニュー (2014) (121222) 「ログアント                                                                                                    |
|                                         | FAX番号設定状況                                                                                                    |
|                                         | Copyright © densal.net All Rights Reserved.                                                                                                    |
|                                         | 割回ログイン日時:<br>2024/05/22 22:26 □ ログアウト ○ ヘルプ                                                                                                    |

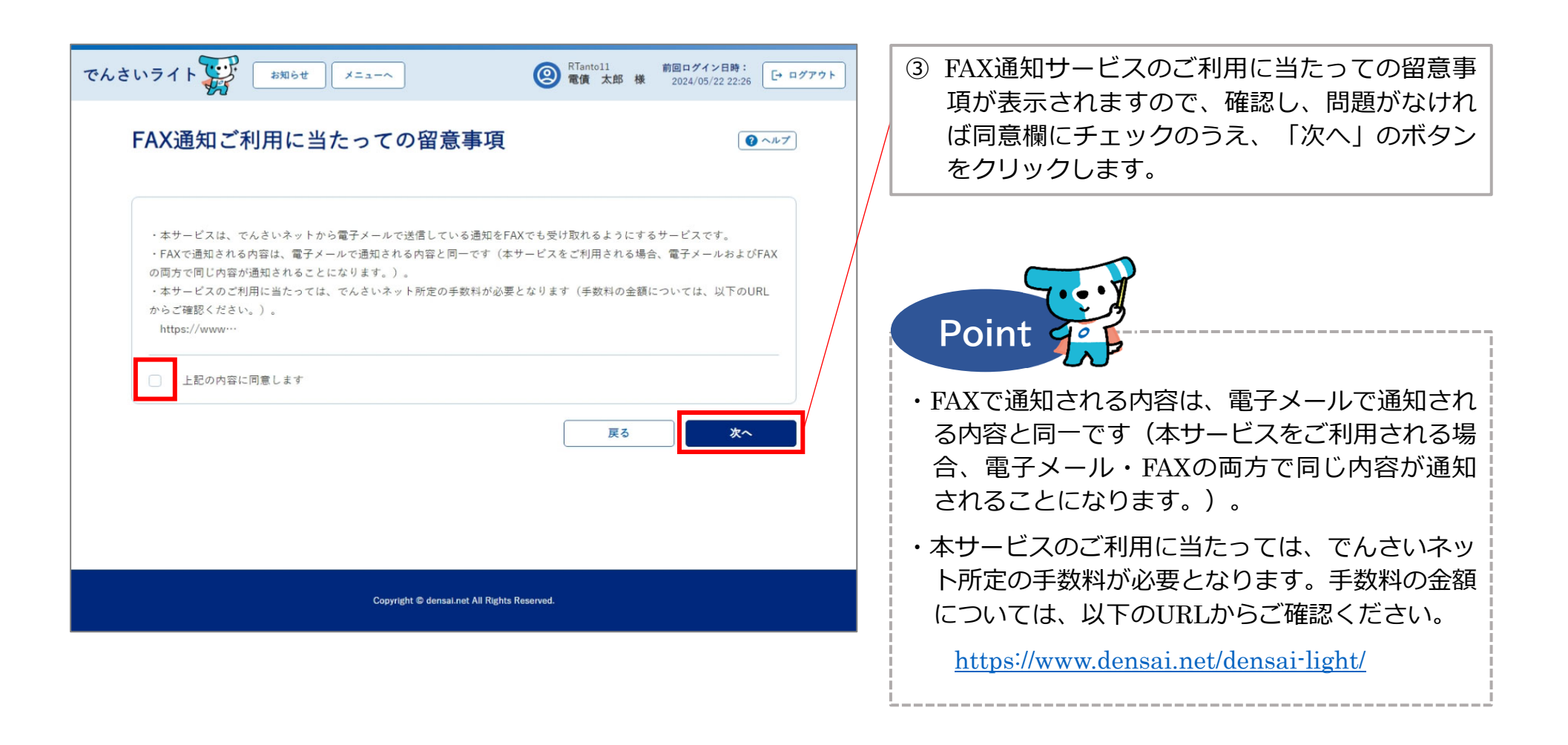

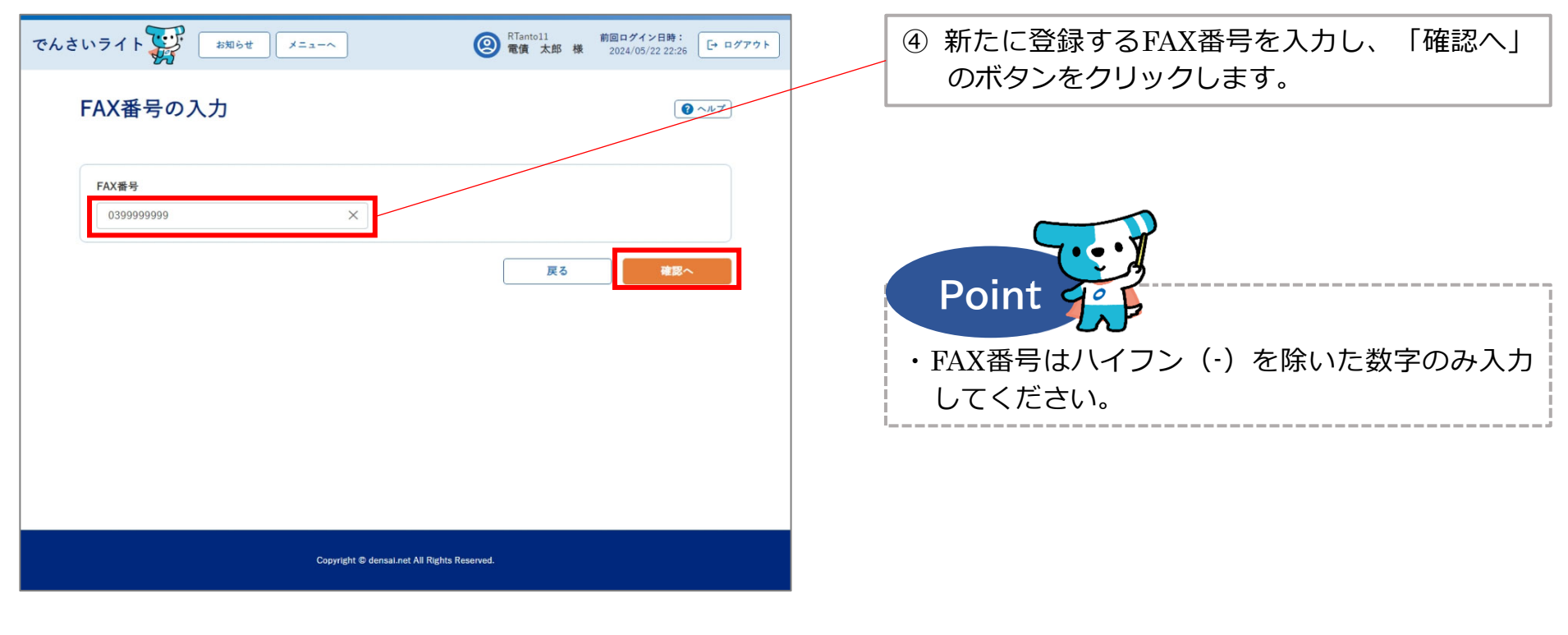

| でんさいライト お知らせ メニュー                           | 、 RTantoll<br>電債太 | 前回ログイン日時:<br>郎 様 2024/05/22 22:26 [→ ログアウト] |  |  |  |
|---------------------------------------------|-------------------|---------------------------------------------|--|--|--|
| 入力内容の確認                                     |                   |                                             |  |  |  |
| 登録情報<br>FAX番号 0399999999                    |                   |                                             |  |  |  |
|                                             |                   | 天る 登録                                       |  |  |  |
|                                             |                   |                                             |  |  |  |
|                                             |                   |                                             |  |  |  |
|                                             |                   |                                             |  |  |  |
| Copyright © densal.net All Rights Reserved. |                   |                                             |  |  |  |

⑤ 入力内容の確認画面が表示されますので、④で 入力したFAX番号に誤りがないか確認し、問題 がなければ「登録」のボタンをクリックします。

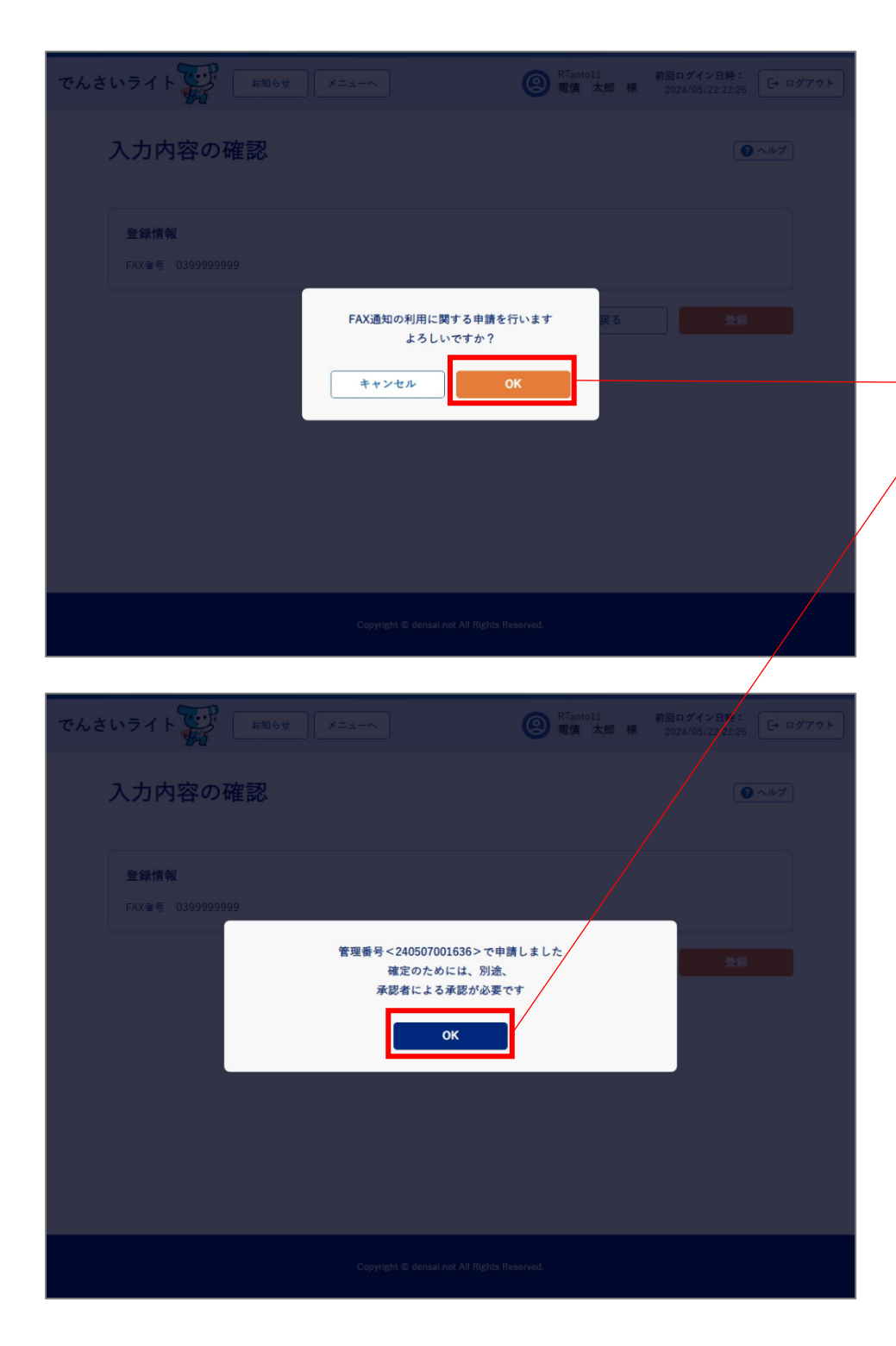

 ⑥ 確認のダイアログが表示されますので、問題が なければ「OK」のボタンをクリックします。

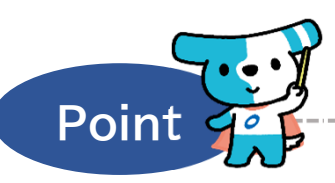

- ・ここまでの操作でFAX通知の利用設定の登録申請 の作業は完了となります。
- ・登録を確定させるためには、<u>引き続き、承認者</u> <u>**ユーザーによる承認の操作が必要**</u>になります。 ⇒本マニュアルの第3章4.を参照。
  - ※FAX通知の解除・FAX番号の変更を行う場合も、 承認者ユーザーによる承認の操作が必要にな ります。
- ・FAX通知は登録日(承認者ユーザーの承認日)の 翌営業日から利用可能となります(FAX番号の 変更・FAX通知の解除は、登録後即時反映され ます。)。